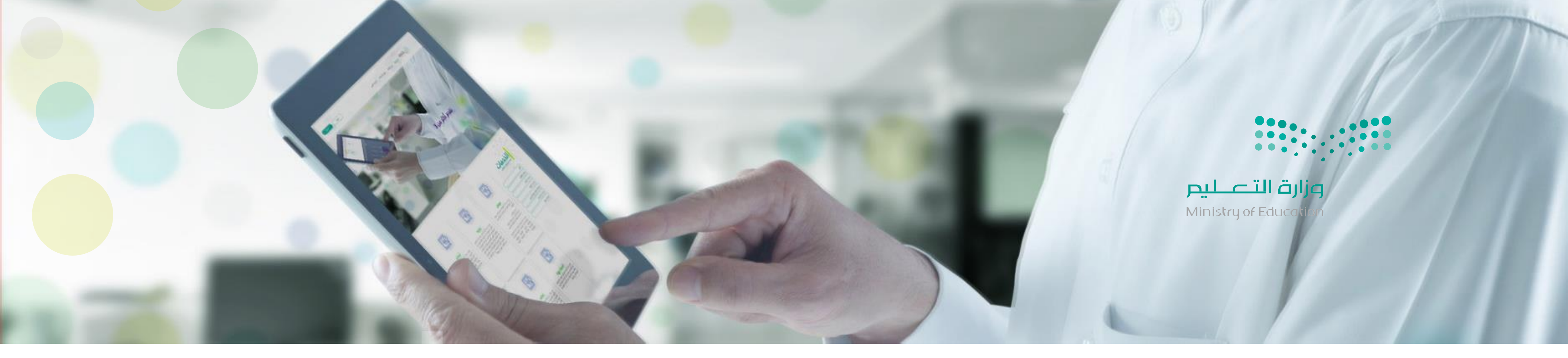

إحدى خدمات منظومة جامعة تتيح للمستخدم العديد من الخدمات التالية :

استعلام عن المؤهلات الدكاديمية

طلب تعديل مؤهل

طلب إضافة مؤهل

# D D D D D D دليل الدستخدام

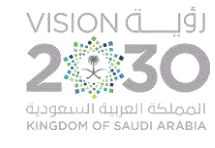

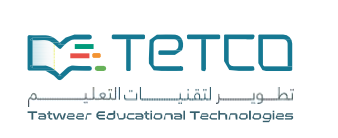

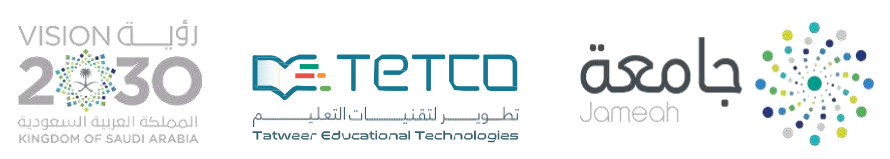

هي إحدى الخدمات الإلكترونية المقدمة من وزارة التعليم حيث توفر للمستخدم الاستعلام إلكترونيا عن المؤهلات التعليمية الأكاديمية الحاصل عليها، ورفع طلب تصحيح للمؤهلات في حال عدم صحة البيانات بطريقة سهلة وميسرة. وأيضا رفع طلب إضافة مؤهل في حال عدم ظهوره وتعتمد هذه الخدمة على مستودع البيانات المرتبطة بجميع الجهات المصدرة للشهادات التعليمية

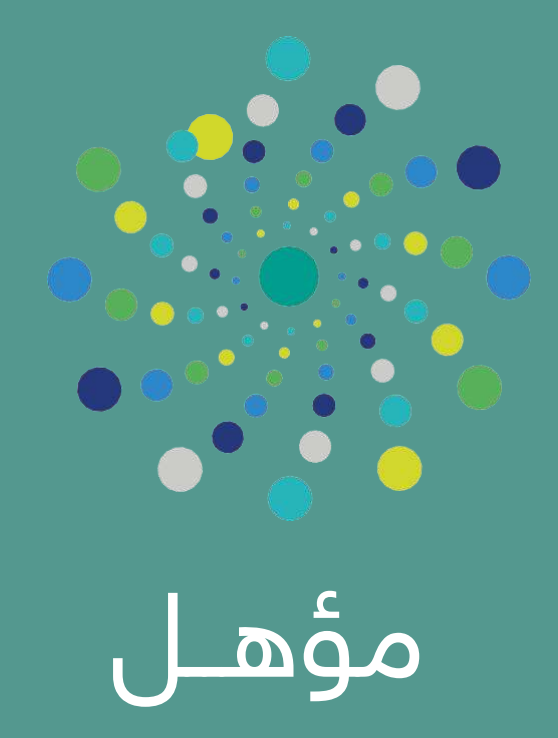

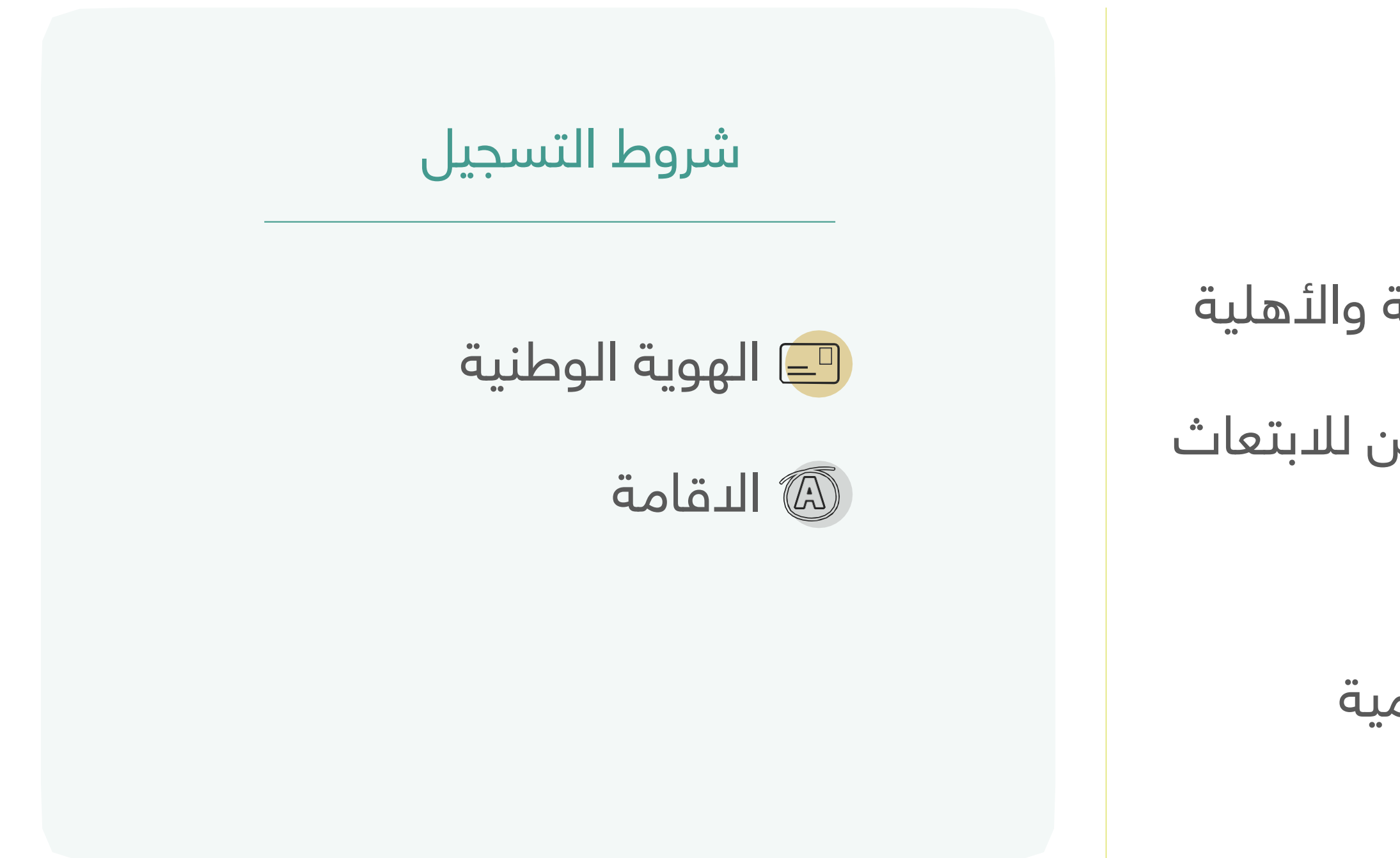

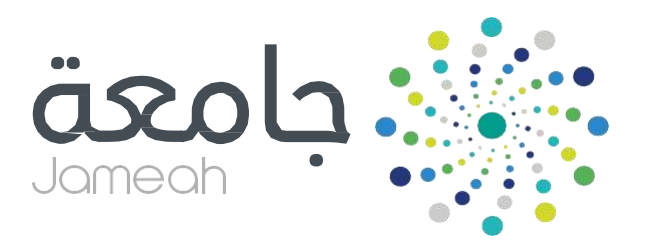

#### الفئات المستهدفة

خريجي الجامعات السعودية الحكومية والأهلية

خريجي برنامج خادم الحرمين الشريفين للابتعاث

خريجي التعليم العام

خريجي المعاهد والمؤسسات التعليمية

|                 | نسخة تجريبية         |
|-----------------|----------------------|
| دخول المستفيدين | ه تواصل معنا ∽       |
|                 |                      |
|                 | بادة من الخدمة ندعوك |
|                 | جيل في بوابة جامعة   |
|                 | Jameah.moe.gov       |
|                 |                      |
|                 |                      |

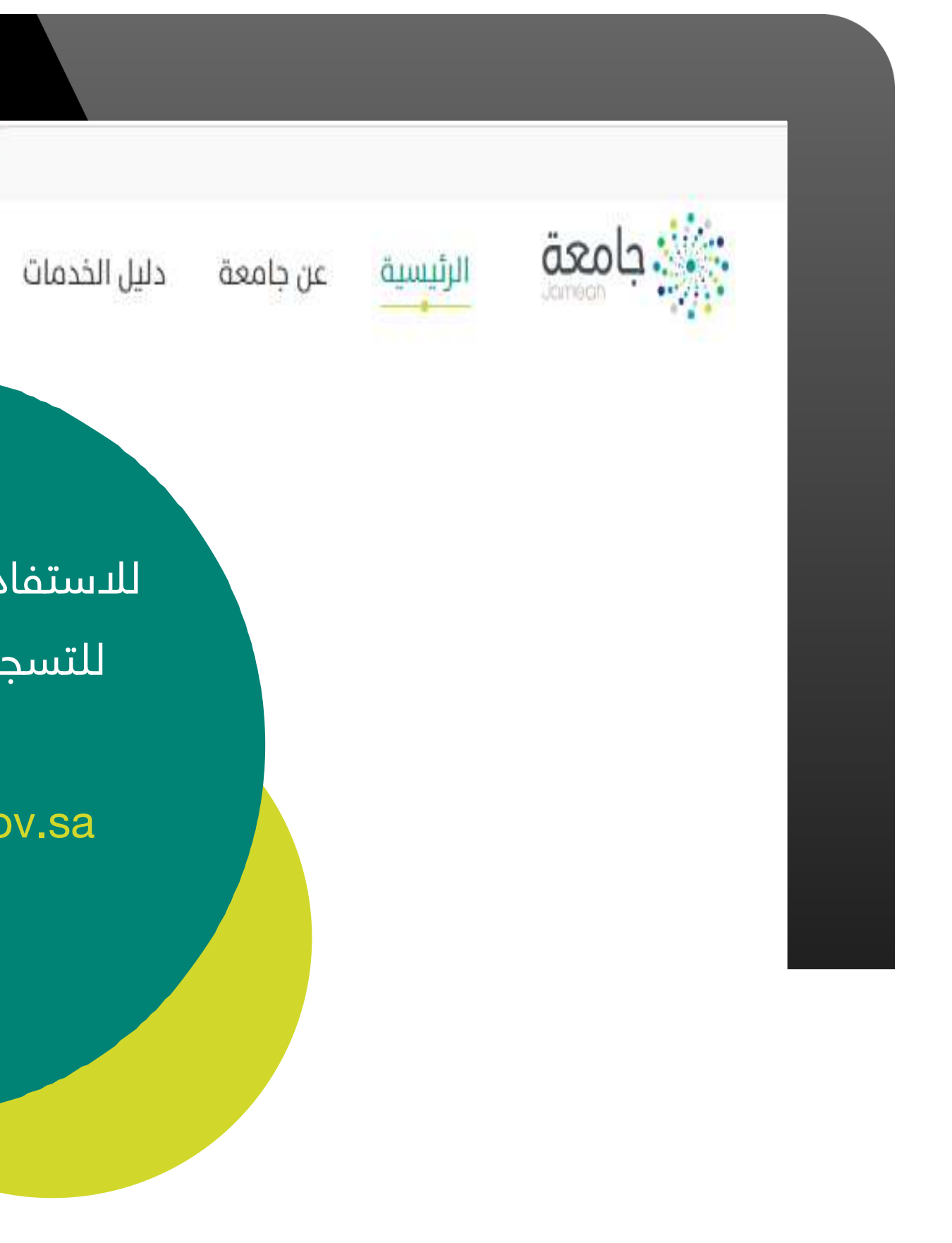

# طريقة التسجيل

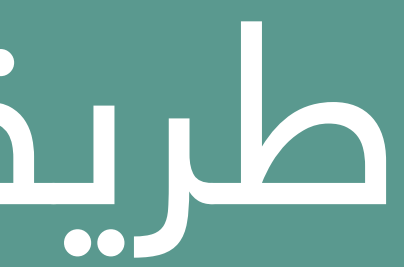

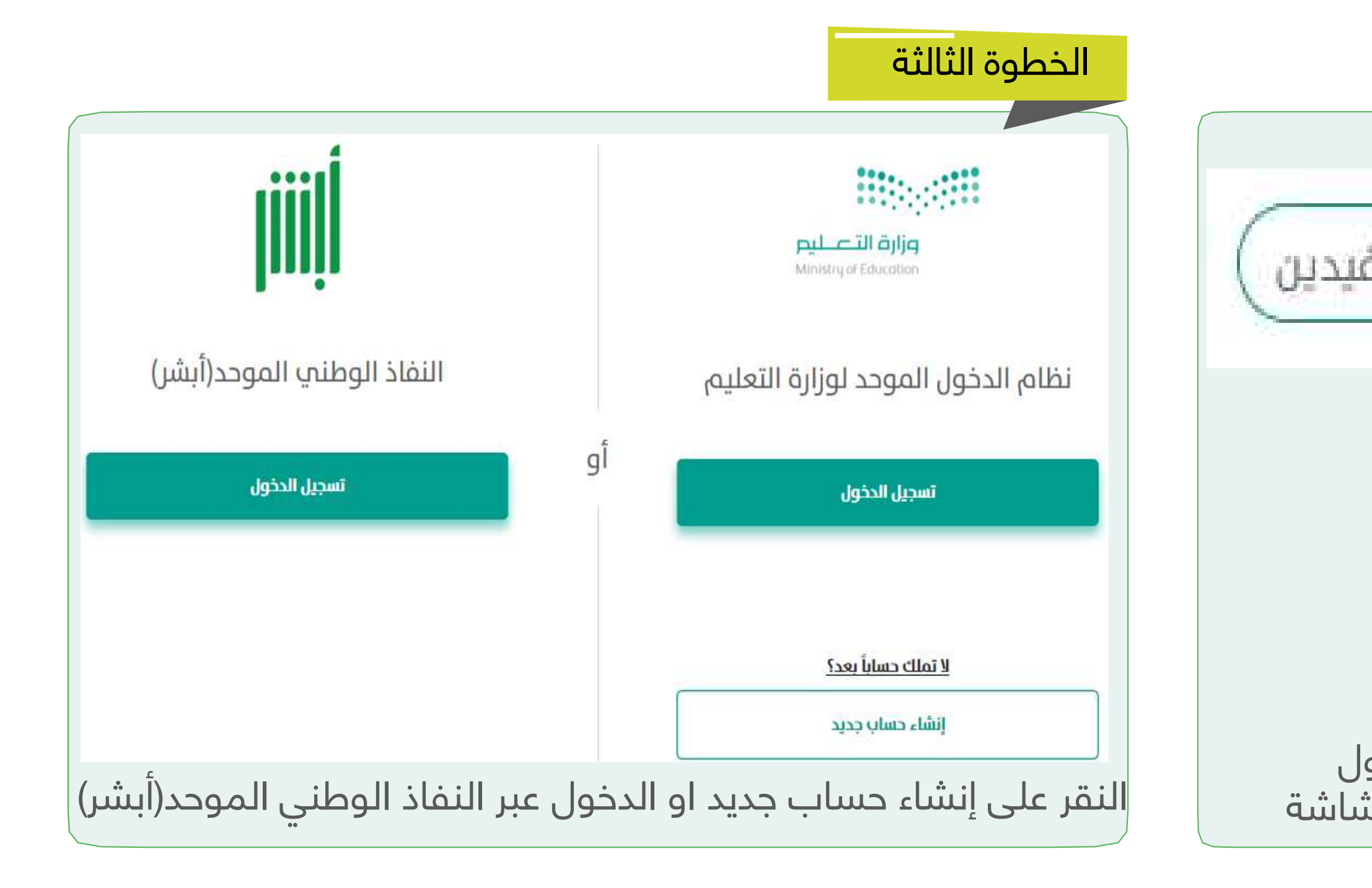

#### **مؤهـل** التسجيل في بوابة جامعة

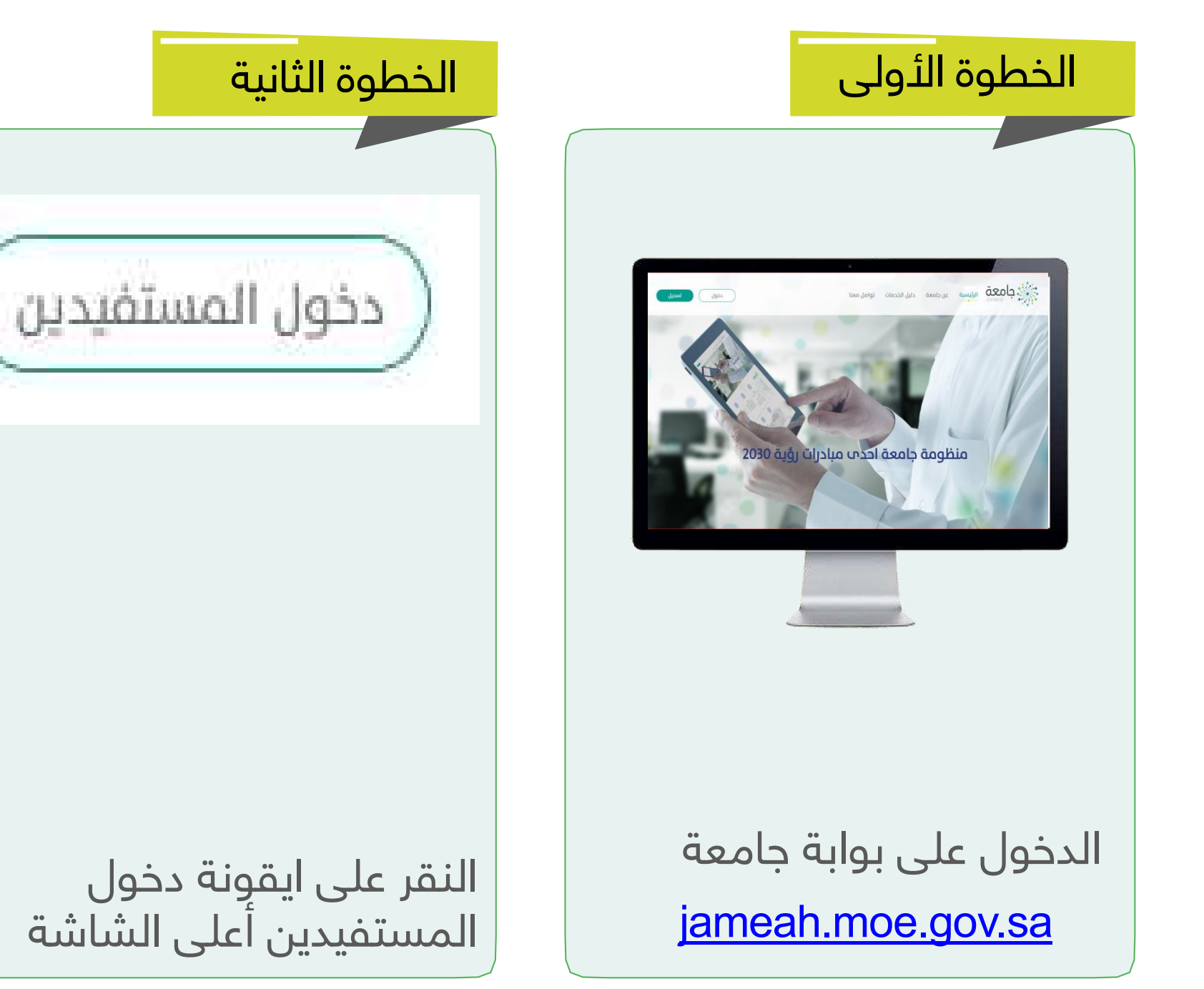

استعلام عن المؤهلات الكاديمية

او قم بالنقر على أيقونة عرض مؤهلاتي :

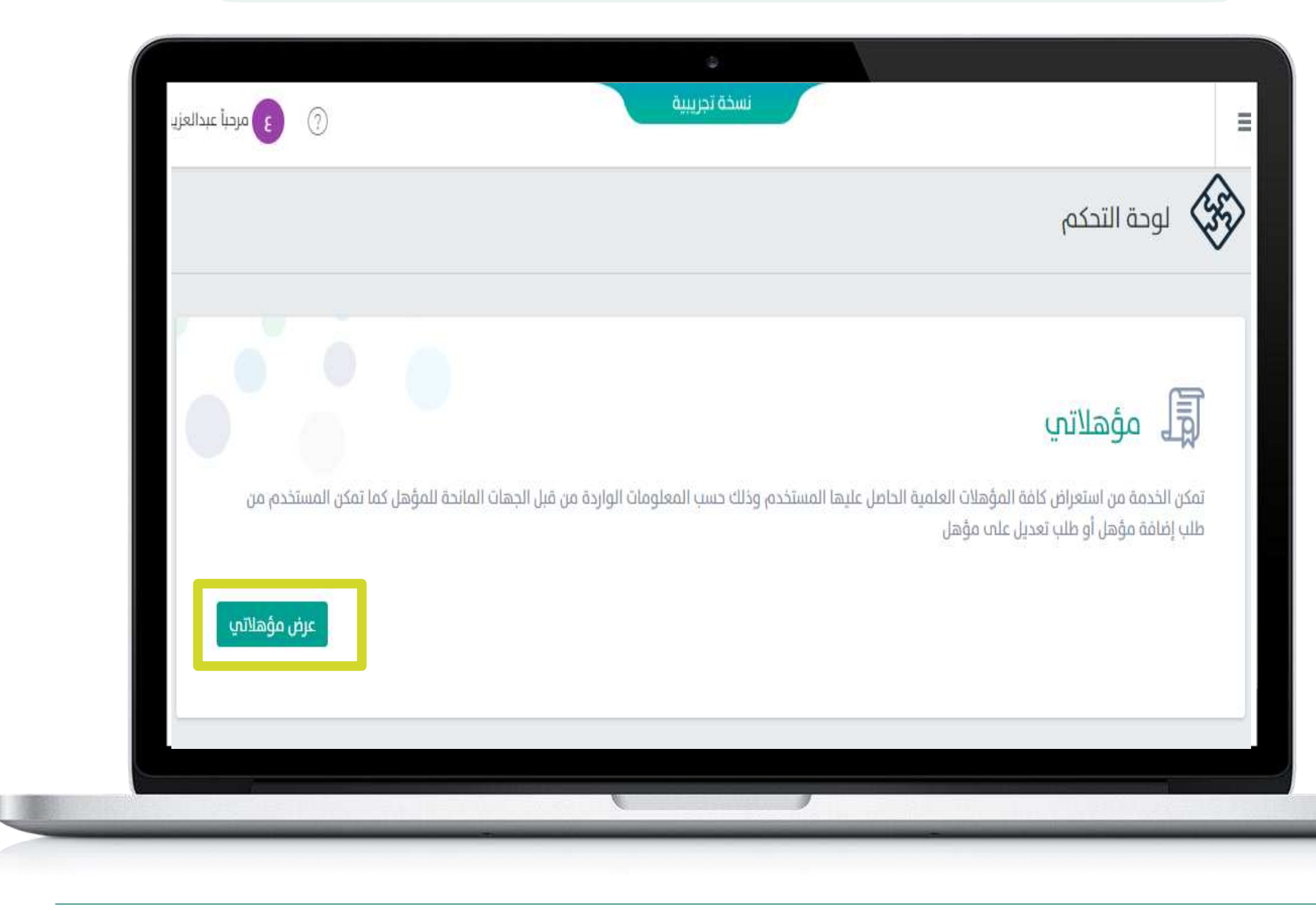

#### **مؤهـلاتي** استعلام عن مؤهـلاتي

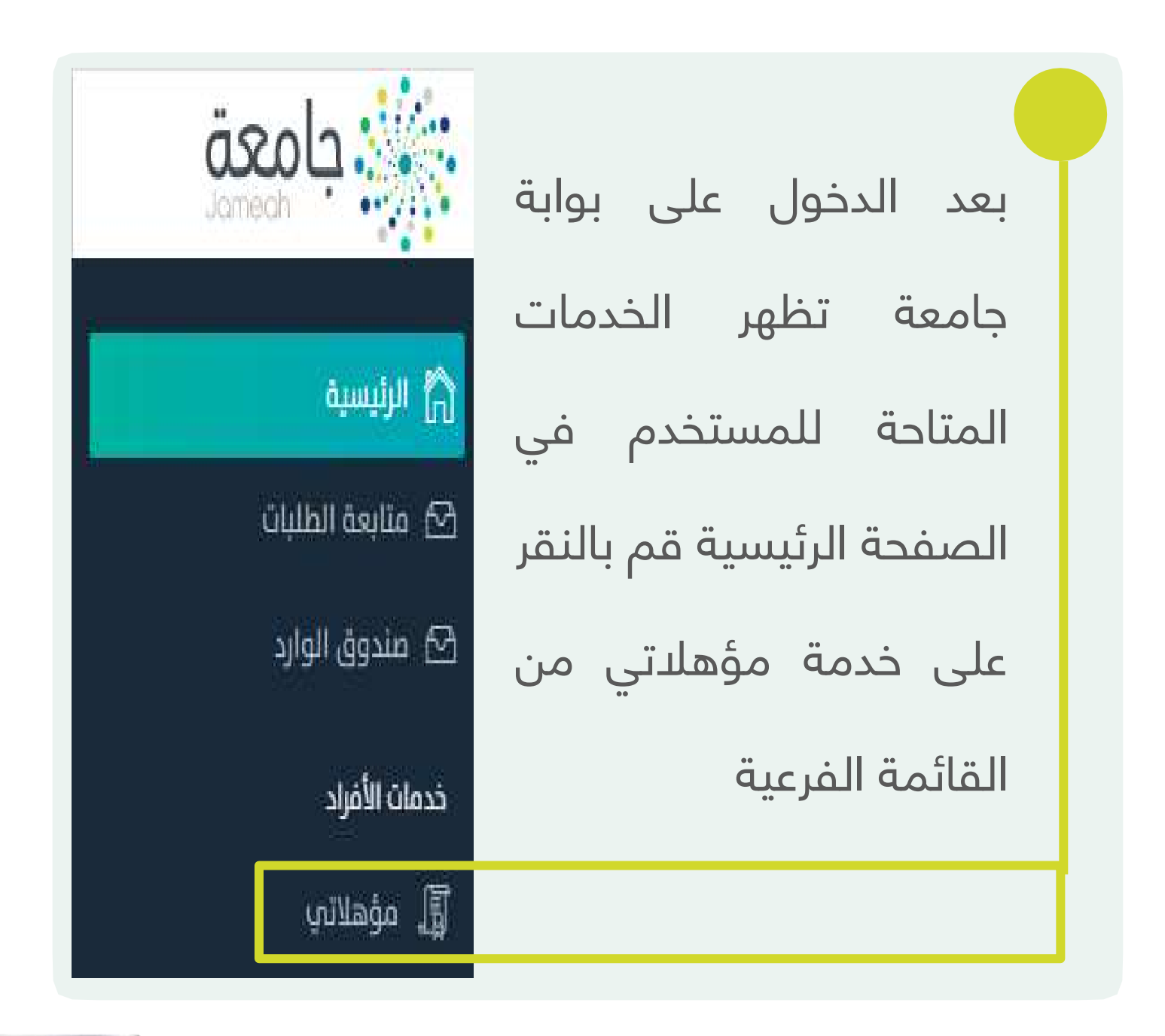

#### بعد النقر على ايقونة عرض مؤهلاتي ستظهر لك نافذة إخلاء مسؤولية الرجاء النقر على **أقر وأوافق**

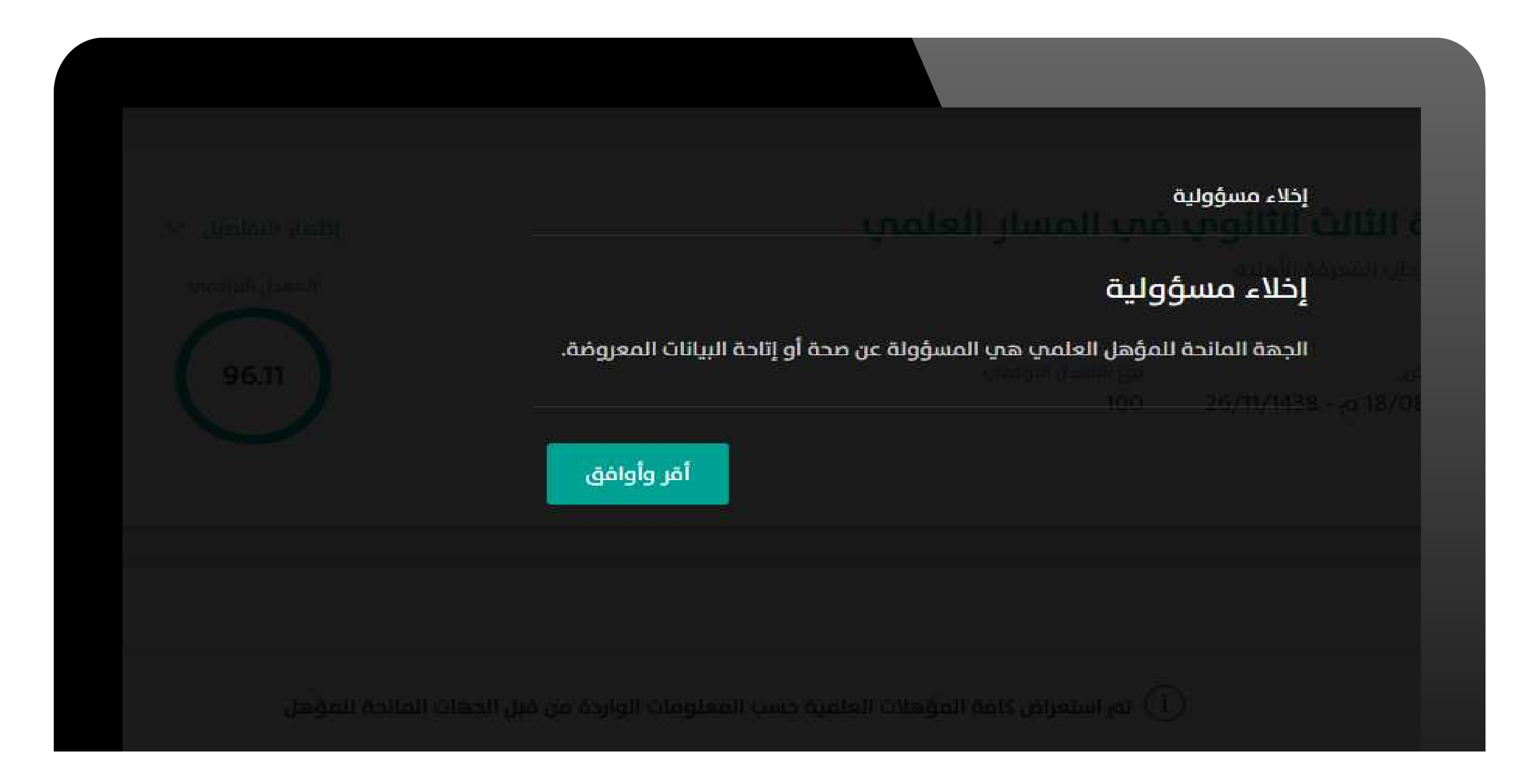

### سيتم عرض جميع المؤهلات التعليمية والأكاديمية الحاصل عليها ولاستعراض تفاصيل المؤهل قم بالنقر على **إظهار التفاصيل**

| ىب الآلي     | إظهار التفاصيل 🗸 |
|--------------|------------------|
| راکمي<br>قاط | المعدل التراكمي  |
|              |                  |
| üL           | إظهار التفاصيل 🗸 |
|              | 95.9             |

#### درجة بكالوريوس في علوم الحاس

جامعة حفر الباطن

تاريخ التخرج -08-12 - 03/05/2016 a 1437هـ

نوع المعدل التراكمي نظام المعدل التر المكون من أربع

#### درجة الثالث الثانوي في علمي بن

الثانوية الحادية والعشرون بحفرالباطن

تاريخ التخرج 12/10/1433 - 30/08/2012

نوع المعدل التراكمي

100

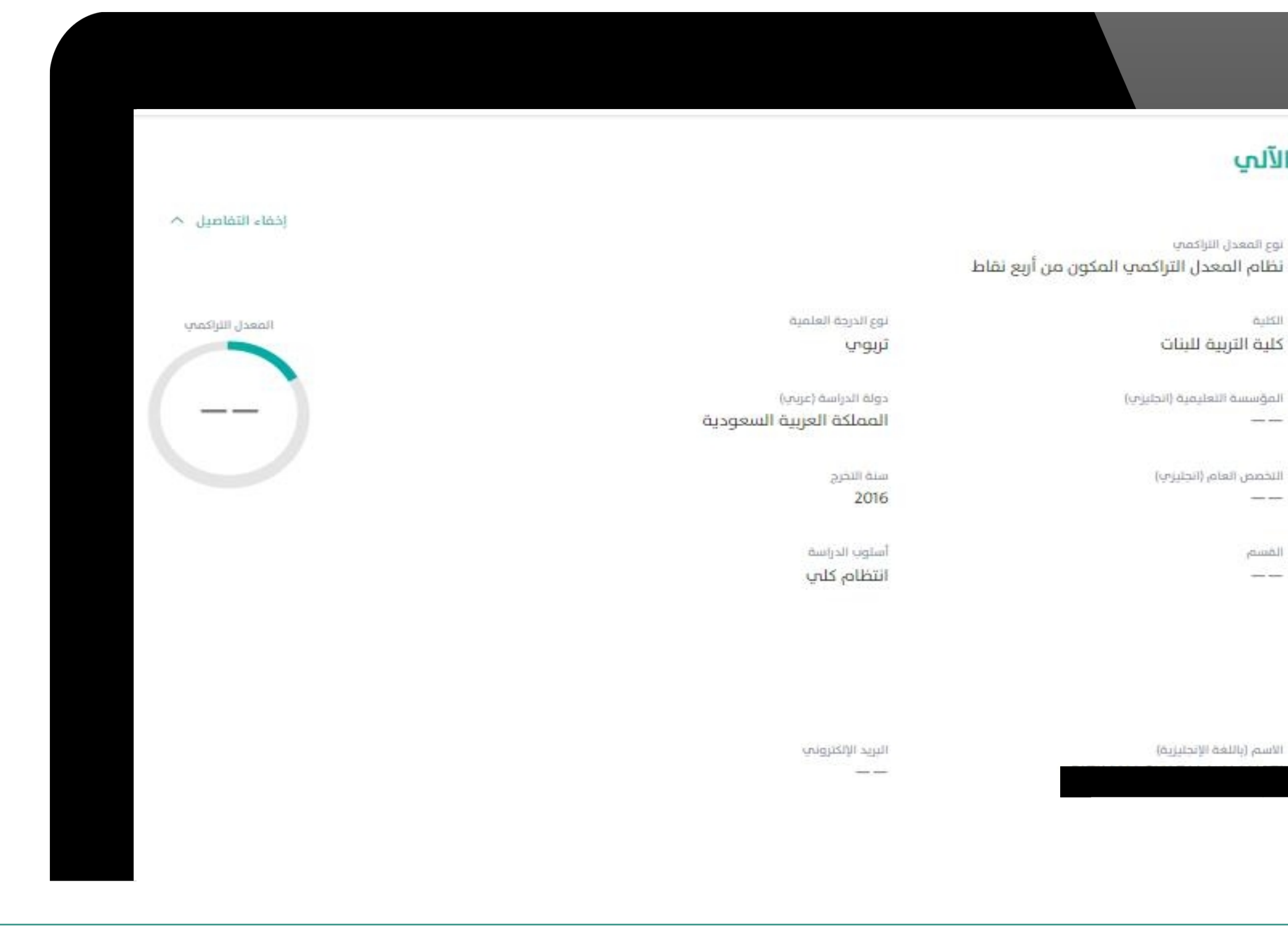

#### سيتم عرض تفاصيل المؤهل التعليمي

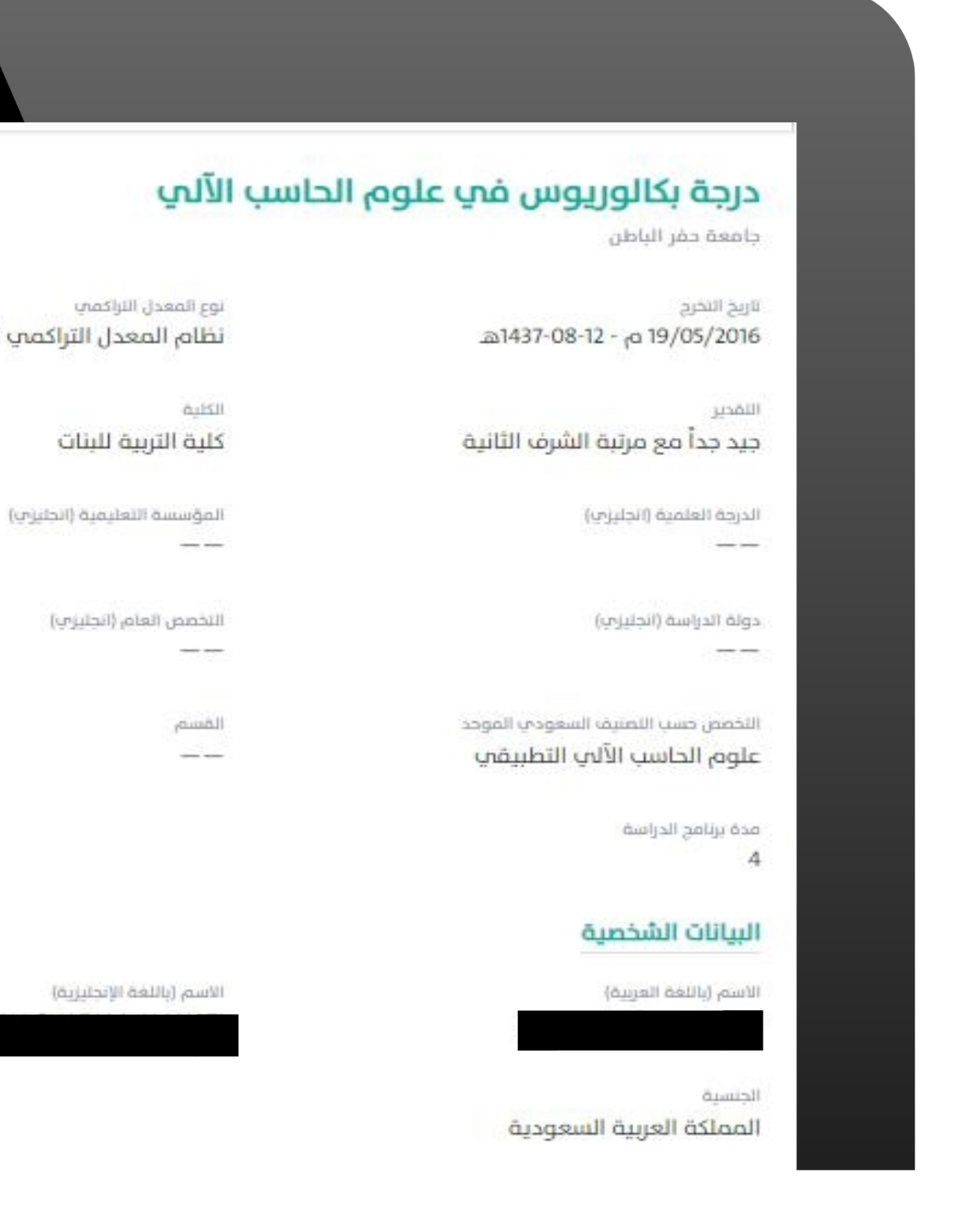

# تعدیل مؤهل

هي إحدى الخدمات الإلكترونية حيث توفر للمستخدم رفع طلب تصحيح للمؤهل الحاصل عليه في حال عدم صحة البيانات.

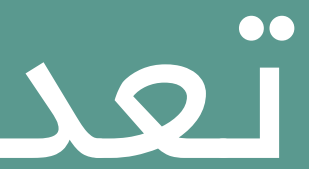

شروط التعديل: 1. تعديل حقل واحد او أكثر 2. ارفاق ما يثبت صحة التعديل

### لتعديل بيانات المؤهل قم بالنقر على 🗸 طلب تعديل مؤهل اسفل الشاشة

| ط                                                                              | ربع تقار |
|--------------------------------------------------------------------------------|----------|
| نوع الدرجة الملمية                                                             |          |
| لائفنت                                                                         |          |
|                                                                                |          |
| دونة الدراسة (عربي)<br>المماكة العسق السعمدية                                  |          |
|                                                                                |          |
| 2018 01-0                                                                      |          |
| 2016                                                                           |          |
|                                                                                |          |
| أستوب الحراسة                                                                  |          |
| التظام كلى                                                                     |          |
|                                                                                |          |
|                                                                                |          |
|                                                                                |          |
|                                                                                |          |
|                                                                                |          |
| ונידדי והוצלסיניי                                                              |          |
|                                                                                |          |
|                                                                                |          |
|                                                                                |          |
|                                                                                |          |
|                                                                                |          |
| عدم صدة البيانات المعروضة فزنه يمكنك تقديم طلب لتعديل المؤهل من خلال الضغط علب | قص أو    |
|                                                                                |          |
|                                                                                |          |

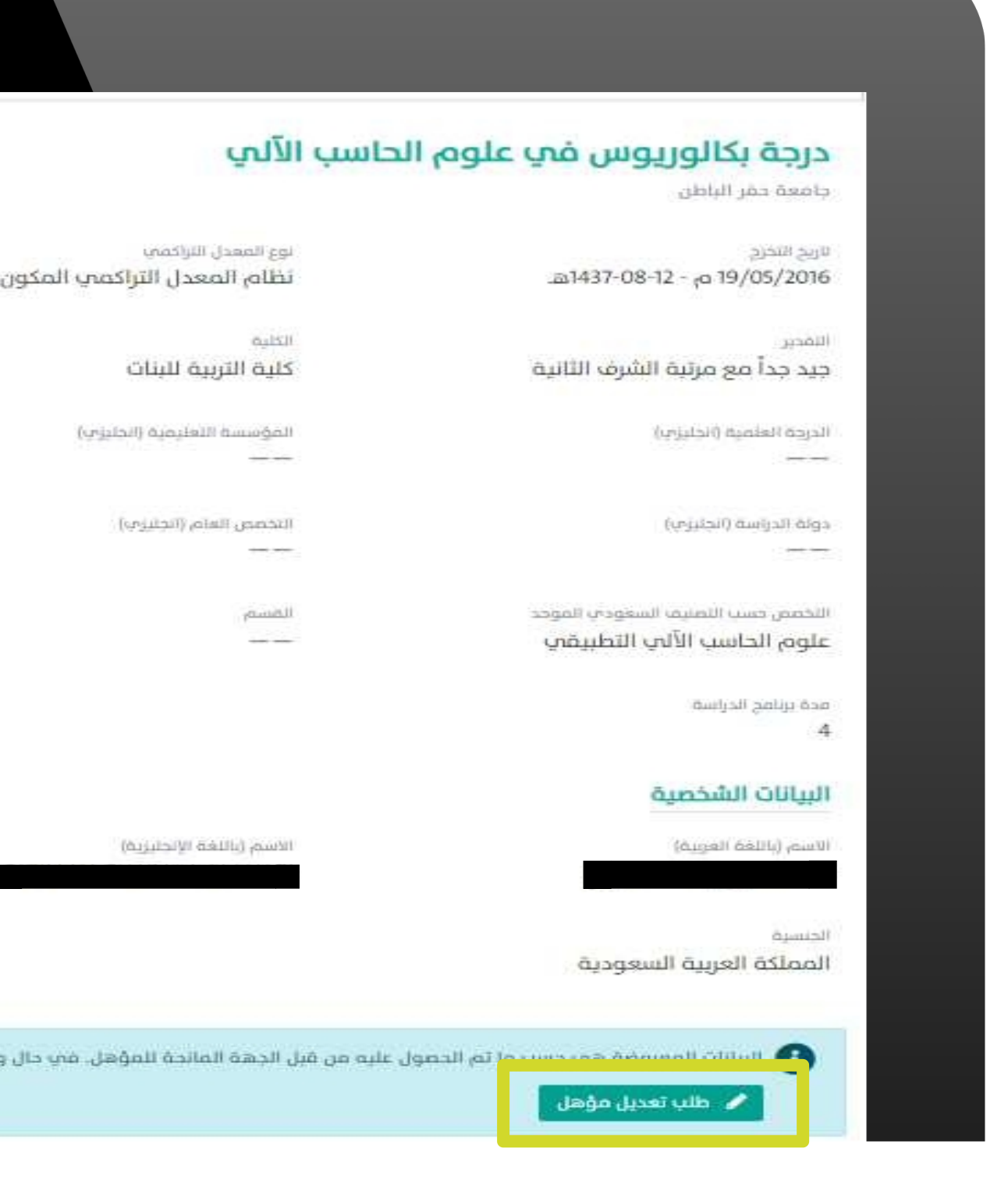

## سيتم عرض جميع الحقول القابلة للتعديل قم بالنقر على 🖌 للتعديل ولتأكيد التعديل قم بالنقر على 🗸 او إلغاء التعديل قم بالنقر على 🗙 .

| وب تعدیلہ |                                                                 |   |
|-----------|-----------------------------------------------------------------|---|
| Ø         | رقم الهوية                                                      | 0 |
| Ø         | الجنسية<br>المملكة العربية السعودية                             | 0 |
| Ø         | اليريد الإلكتروني                                               | Ø |
| Ø         | الدرجة العلمية<br>نكالوريوس                                     | J |
|           | الكلية<br>كلية التربي <mark>ة ل</mark> لبنات                    | Ø |
| ×         | التخصص العام.<br>علوم الحاسب الآلي                              | Ø |
| 0         | مدة برنامج الدراسة<br>4                                         | Ø |
| 0         | نوع المعدل التراكمي<br>نظام المعدل التراكمي المكون من أربع نقاط | Ø |
| Ø         | التقدير<br>جيد جداً مع مرتبة الشرف الثانية                      | Ø |
|           |                                                                 |   |

|                                                     | بيانات الطلب                                                                 |
|-----------------------------------------------------|------------------------------------------------------------------------------|
| عديل قيمها، مع فرورة إرفاق ما يثبت صحة البيان المطا | • أرجو اختيا <mark>ر الحقول ال</mark> تي ترغب بت                             |
|                                                     | البيانات الشخصية                                                             |
|                                                     | الأسم باللغة العربية                                                         |
|                                                     | الأسم باللغة الإنجليزية                                                      |
|                                                     | رقم الجوال                                                                   |
|                                                     | <b>بيانات المؤهل العلمي</b><br>المؤسسة التعليمية<br>جامعة حفر <b>البا</b> طن |
|                                                     | نوع الدرجه العلمية                                                           |
| <ul> <li>✓</li> </ul>                               | تربوبي<br>اختر                                                               |
|                                                     | التخصص الدقيق<br>لا ينطبق                                                    |
|                                                     | أسلوب الدراسة<br>انتظام كلي                                                  |
|                                                     | المعدل التراكمب<br>0.0                                                       |
| تاریخ التخرچ (م)<br>19/5/2016                       | تاريخ التخرج (ھ)<br>12-08-1437                                               |

# عند اكتمال التعديلات الطلوبة يجب ارفاق ما يثبت ذلك بالنقر على ايقونة + <mark>ارفاق جديد</mark> بعد ارفاق وثيقة ما يثبت صحة التع<mark> إرسال</mark> النقر على ايقونة لإرسال الطلب

|       | بيانات إضافية                                                    |
|-------|------------------------------------------------------------------|
|       | الملاحظات                                                        |
|       | ملاحظات أخرى تود مشاركتها                                        |
|       |                                                                  |
|       | المرفقات                                                         |
|       | <ul> <li>يرجب إرفاق المستندات الداعمة للتغير المطلوب*</li> </ul> |
|       | + ارفاق جدید                                                     |
|       | ملف نوع الملف                                                    |
|       | وثيقة تخرج.jpg                                                   |
| إرسال | إلغاء                                                            |

ستظهر لك رسالة تفيدك بإرسال الطلب للجامعة مع رقم الطلب وسيتم أرسال بريد الكتروني برقم الطلب.

|                               | ] طلب تعدیل مؤهل   |
|-------------------------------|--------------------|
|                               | مؤهل (UPQ0317) 🗤 🗤 |
|                               |                    |
|                               |                    |
| تم تسلیم طلب تعدیل مؤهل بنجاح |                    |
|                               |                    |

#### **مؤهـلاتي** طلب تعديل مؤهل

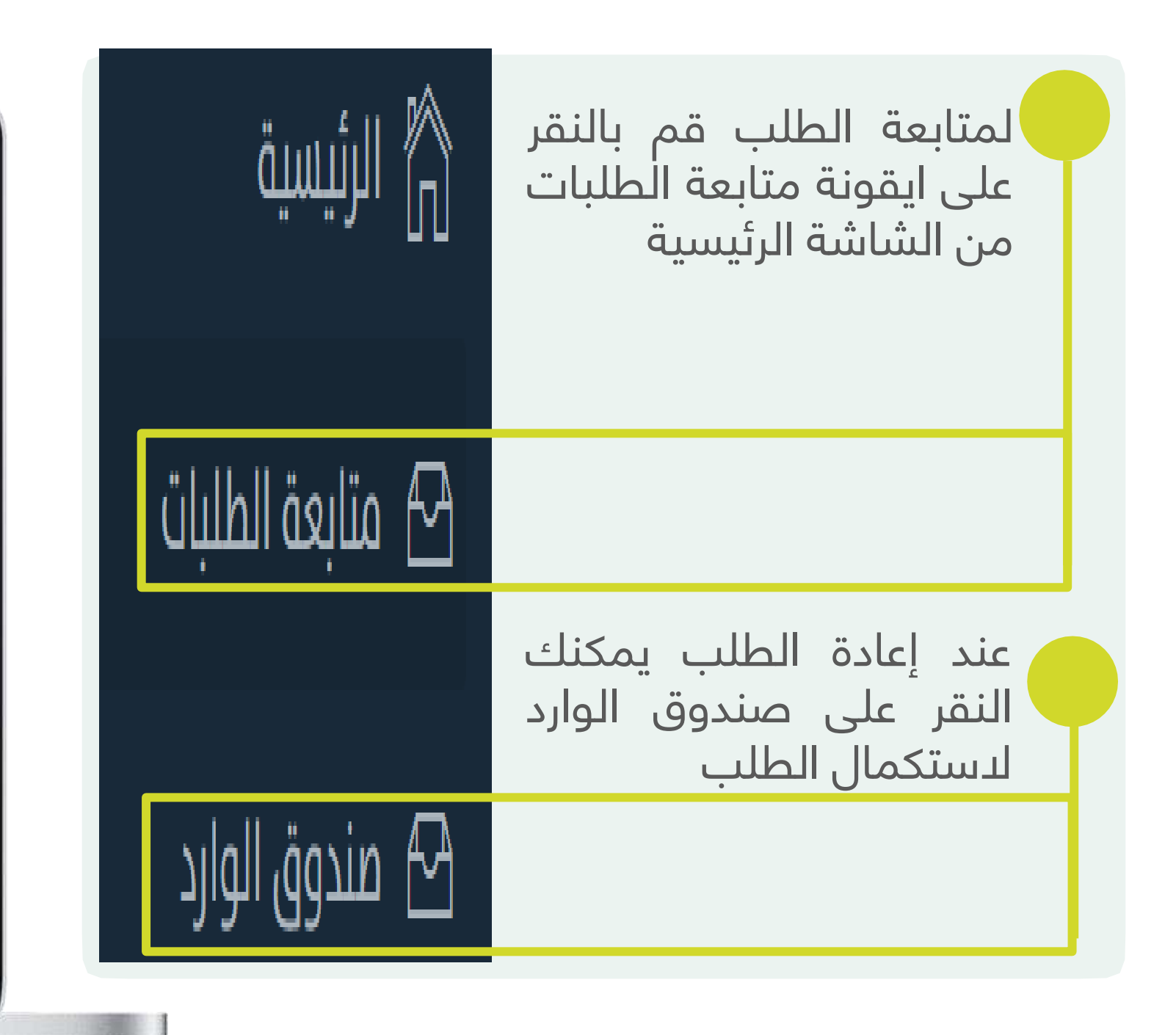

# إضافة مؤهل

هي إحدى الخدمات الٳلكترونية حيث توفر للمستخدم رفع طلب إضافة المؤهل الحاصل عليه في حال عدم ظهوره

- هي إحدى الخدمات الإلكترونية حيث توفر ا شروط الإضافة:
  - إكمال جميع الحقول الدجبارية
    - 2. ارفاق وثيقة التخرج

#### لإضافة مؤهل غير ظاهر في الخدمة قم بالنقر على ايقونة لإضافة مؤهل اسفل الشاشة.

|                             | لَحْظَ مؤهلاتي                                                            |
|-----------------------------|---------------------------------------------------------------------------|
| الأهار التفاصل              | درجة الثالث الثانوي في المسار العلمي                                      |
| إلىسار التتراكمي            | ثانوية رحاب المعرفة الأهلية                                               |
| 96.11                       | تاريخ التخرج نوع المعدل التراكمي<br>18/08/2017 م- 26/11/1438 م- 100<br>هـ |
|                             |                                                                           |
|                             |                                                                           |
| ، قبل الجهات المانحة للمؤهل | i) تم استعراض كافة المؤهلات العلمية حسب المعلومات الواردة من              |
|                             | إضافة مؤهل                                                                |

18

|              |                          | ات المستفيد                                                     |
|--------------|--------------------------|-----------------------------------------------------------------|
|              | الأسم باللغة العربية     | الهوية                                                          |
|              | a contall                | Addabil Adilica.                                                |
|              | المملكة العربية السعودية | יטן נושטי וני עבערטי                                            |
|              | البريد الإلكتروني        | ، الجوال                                                        |
|              |                          |                                                                 |
|              |                          | ات المؤهل العلمي                                                |
|              |                          |                                                                 |
|              |                          | ع التعليم *                                                     |
|              | ~                        | ع التعليم *<br>اختر                                             |
|              | ~                        | ع التعليم *<br>اختر<br>ختر                                      |
|              | ~                        | ع التعليم *<br>اختر<br>ختر<br>بعليم عام                         |
|              |                          | ع التعليم *<br>اختر<br>ختر<br>نعليم عام<br>نعليم جامعي          |
| <u>ارسال</u> |                          | ع التعليم *<br>ختر<br>ختر<br>عليم عام<br>عليم جامعي<br>إلغاء    |
| إرسال        |                          | ع التعليم *<br>اختر<br>ختر<br>تعليم عام<br>تعليم جامعي<br>إلغاء |
| ارسال<br>ا   |                          | ع التعليم *<br>اختر<br>خليم<br>عاليم جامعي<br>إلغاء             |

## **مؤهلاتي** طلب إضافة مؤهل

ستظهر لك بياناتك الشخصية قم باتباع الخطوات التالية: 1 تحديد قطاع التعليم (تعليم عام او تعليم جامعي)

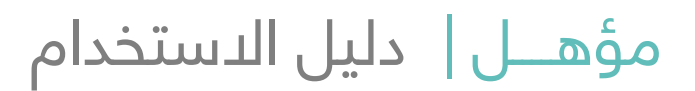

|        | البريد الإلكتروني                                         | رقم الجوال                                |
|--------|-----------------------------------------------------------|-------------------------------------------|
|        |                                                           | بيانات المؤهل العلمي                      |
|        |                                                           | مَطاع التعليم <del>*</del>                |
|        | ~                                                         | تعليم عام                                 |
|        | نديم طلبك ارجو التوجه لـ البوابة الإلكترونية لنظام نتائجي | عفوًا,لا يمكنك الاستمرار ,حتى تتمكن من تق |
|        |                                                           |                                           |
| إرسال  |                                                           | إلغاء                                     |
| ارسال. |                                                           | إلغاء                                     |

### **مؤهلاتي** طلب إضافة مؤهل

عند اختيار قطاع التعليم
 (تعليم عام) سيتم ظهور رسالة
 تفيدك بالتوجه الى البوابة
 الدلكترونية لنظام نتائجي لتقديم
 طلب عبر الرابط ادناه

https://exam.moe.gov.sa/

|   |                         | وهل العلمي       |
|---|-------------------------|------------------|
|   | جهة الحصول على المؤهل * | ⊅ <sub>1</sub> ★ |
| * | √ اختر                  | يامعت            |
|   | اختر                    |                  |
|   | داخل المملكة            |                  |
|   | خارج المملكة            |                  |
|   |                         |                  |
|   |                         |                  |
|   |                         |                  |
|   |                         |                  |
|   |                         |                  |

**مؤهلاتي** طلب إضافة مؤهل

2 عند اختيار قطاع التعليم (تعليم جامعي ) سيتم ظهور حقل جهة الحصول على المؤهل 3 يرجى اختيار جهة الحصول على المؤهل

|       |                                                             | مؤهل العلمي                               |
|-------|-------------------------------------------------------------|-------------------------------------------|
|       | جهة الحصول على المؤهل *                                     | تە/*                                      |
| ~     | حارج المملكة                                                | جامعي                                     |
|       |                                                             |                                           |
|       | به، طلبك ارجو التوجو ليواية نظام، معادلة الشهادات الدامعية. | مكنك الاستمرار حتى تتمكن من تقد           |
|       | يم طلبك ارجو التوجه لبوابة نظام معادلة الشهادات الجامعية    | بمكنك الاستمرار,حتب تتمكن من تقد          |
|       | يم طلبك ارجو التوجه لبوابة نظام معادلة الشهادات الجامعية    | يمكنك الاستمرار,حتب تتمكن من تقد          |
|       | يم طلبك ارجو التوجه لبوابة نظام معادلة الشهادات الجامعية    | يمكنك الاستمرار,حتب تتمكن من تقد          |
|       | يم طلبك ارجو التوجه لبوابة نظام معادلة الشهادات الجامعية    | ا يمكنك الاستمرار,حتم تتمكن من تقد        |
| إرسال | يم طلبك ارجو التوجه لبوابة نظام معادلة الشهادات الجامعية    | لا يمكنك الاستمرار,حتب تتمكن من تقد<br>ء  |
| إرسال | يم طلبك ارجو التوجه لبوابة نظام معادلة الشهادات الجامعية    | لا يمكنك الاستمرار,حتب تتمكن من تقد<br>ء  |
| ارسال | يم طلبك ارجو التوجه لبوابة نظام معادلة الشهادات الجامعية    | ا يمكنك الاستمرار,حتب تتمكن من تقد<br>    |
| إرسال | يم طلبك ارجو التوجه لبوابة نظام معادلة الشهادات الجامعية    | لا يمكنك الاستمرار,حتب تتمكن من تقد<br>اء |
| إرسال | يم طلبك ارجو التوجه لبوابة نظام معادلة الشهادات الجامعية    | يمكنك الاستمرار,حتم تتمكن من تقد<br>،     |

#### **مؤهلاتي** طلب إضافة مؤهل

3 عند اختيار جهة الحصول ( خارج المملكة) سيتم ظهور رسالة تفيدك بالتوجه الى بوابة نظام معادلة الشهادات عبر الرابط ادناه

https://eqs.moe.gov.sa/

| بانات المؤهل العلمي          |   |                                   |   |
|------------------------------|---|-----------------------------------|---|
| طاع التعليم <mark>، *</mark> |   | هة الحصول على المؤهل <del>*</del> |   |
| تعليم جامعي                  | * | داخل المملكة                      | * |
| مؤسسة التعليمية *            |   | رقم الجامعي للطالب                |   |
| جامعة الجوف                  |   |                                   |   |
| درجة العلمية <del>*</del>    |   | كلية *                            |   |
| بكالوريوس                    | ¥ | علوم الحاسب والمعلومات            |   |
| قسم *                        |   | لخصص العام، *                     |   |
| علوم الحاسب والمعلومات       |   | علوم الحاسب                       |   |
| نخصص الدقيق                  |   | ىلوپ الدراسة *                    |   |
| علوم الحاسب                  |   | انتظام كلى                        | ~ |
| وع المعدل التراكمني *        |   | معدل التراكمي *                   |   |

عند عدم وجود المؤسسة التعليمية الرجاء اختيار أخرى من القائمة

### **مؤهلاتي** طلب إضافة مؤهل

3 عند اختيار جهة الحصول ( داخل المملكة) سيتم ظهور حقول أخرى لإكمال طلب إضافة مؤهل الرجاء اكمال جميع الحقول الدجبارية \*.

| K                                                                 | 9     |       |   |
|-------------------------------------------------------------------|-------|-------|---|
|                                                                   |       |       | _ |
| قات                                                               |       |       |   |
|                                                                   |       |       |   |
| <ul> <li>وثيقة التخرج *</li> </ul>                                |       |       |   |
| <ul> <li>السجل الأكاديمي</li> <li>مرفق له علاقة بالطلب</li> </ul> |       |       |   |
| إرفاق جديد                                                        |       |       |   |
| ىر                                                                |       |       |   |
|                                                                   | · 个 · |       |   |
|                                                                   |       |       |   |
|                                                                   |       |       |   |
| الغاء                                                             |       | ارسال |   |
|                                                                   |       |       |   |
|                                                                   |       |       |   |
|                                                                   |       |       |   |
|                                                                   |       |       |   |
|                                                                   |       |       |   |
|                                                                   |       |       | 5 |

#### **مؤهلاتي** طلب إضافة مؤهل

4 عند اكمال جميع الحقول الدجبارية \* يرجى ارفاق ما يثبت ذلك بالنقر على ايقونة + ارفاق جدید بعد ارفاق وثيقة ما يثبت صحة الإضافة قم بالنقر على ايقونة إرسال لإرسال الطلب.

ستظهر لك رسالة تفيدك بإرسال الطلب للجامعة مع رقم الطلب وسيتم أرسال بريد الكتروني برقم الطلب.

|                               | ا طلب إضافة مؤهل           |
|-------------------------------|----------------------------|
|                               | مؤهل (ADQ0461) تحت الإجراء |
|                               |                            |
| تم تسليم طلب إضافة مؤهل بنجاح |                            |
|                               |                            |
|                               |                            |

#### **مؤهلاتي** طلب إضافة مؤهل

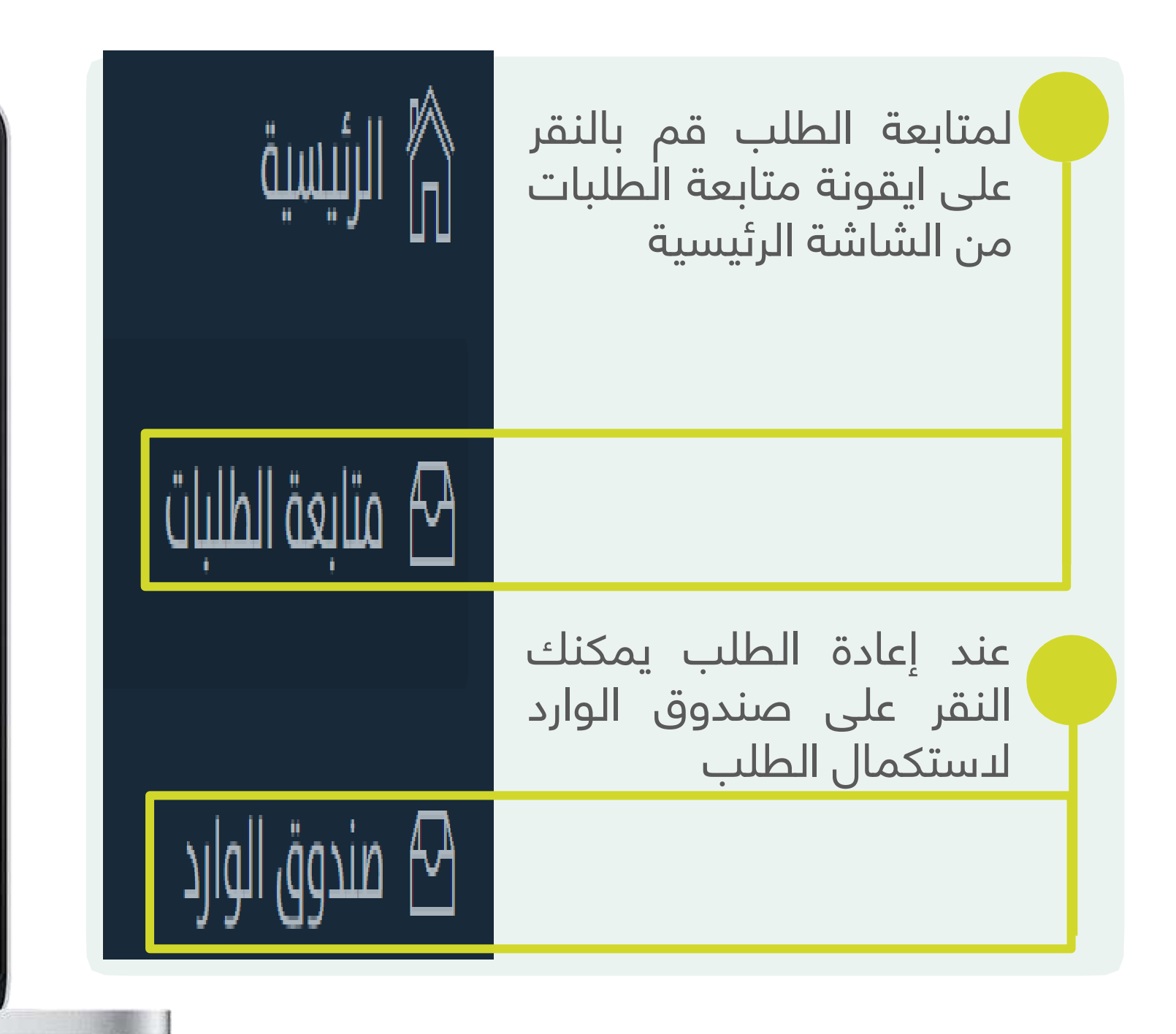

#### شکرا لکم ....

#### وتمنياتنا لكم بالتوفيق

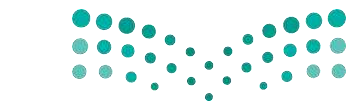

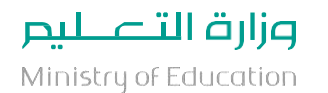

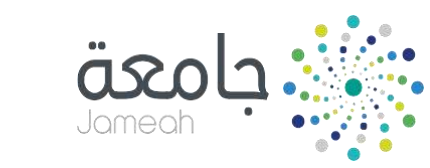

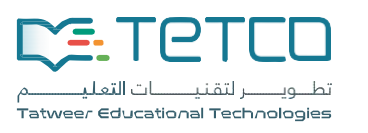

## للدعم الفني والتقني التواصل على:

#### 920033226

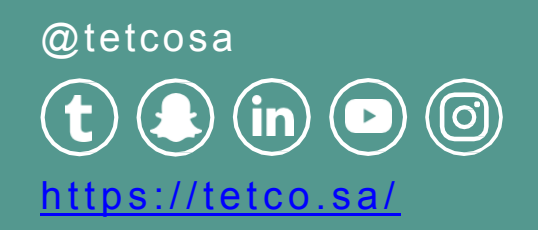